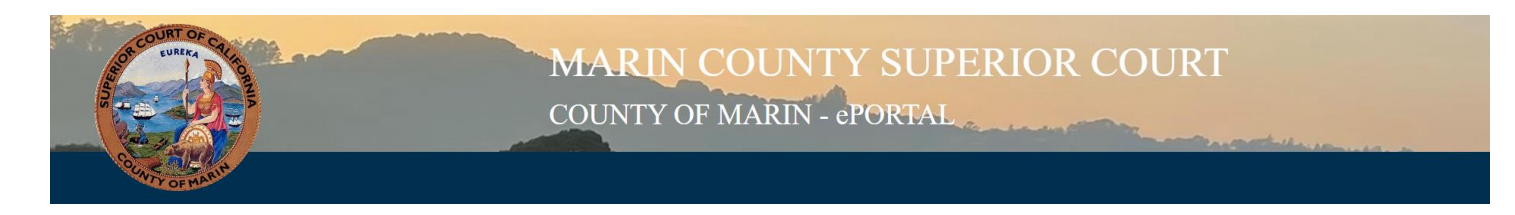

## ePortal - How to Register an Account

- 1. To register an ePortal account, begin by navigating to our ePortal webpage. This can be found by clicking here: <u>ePortal Registration Page</u>
- Enter your email in the email fields.
  Note: if you are an Attorney, this email must match with the email provided to the California State Bar Association website.
- 3. In the Personal Information area please enter the following information:
  - a. First Name
  - b. Last Name
  - c. Phone Number
- 4. Agree to the Terms of Use
- 5. Click "Create New Account"
- 6. A **Welcome** email will be sent to your email's inbox.

Note: If it is not in your inbox please check your "Spam" or "Junk" inboxes.

- a. You will receive a link that expires in 24 hours.
- b. Click the link.
- 7. You will be renavigated back to ePortal and prompted to reset your password.
  - a. The password must:
    - i. Be at least 6 characters
    - ii. Contain at least one lowercase letter
    - iii. Contain at least one UPPERCASE letter
    - iv. At least one number
    - v. At least one punctuation
- 8. Once your new passwords match click "Save'
- 9. You should see a green message "The changes have been saved."
- 10. You have successfully created an account.